# Apply to graduate Online!

Log into your account at myuah.uah.edu

In the Student Services section, under Student Records, click on Apply to Graduate.

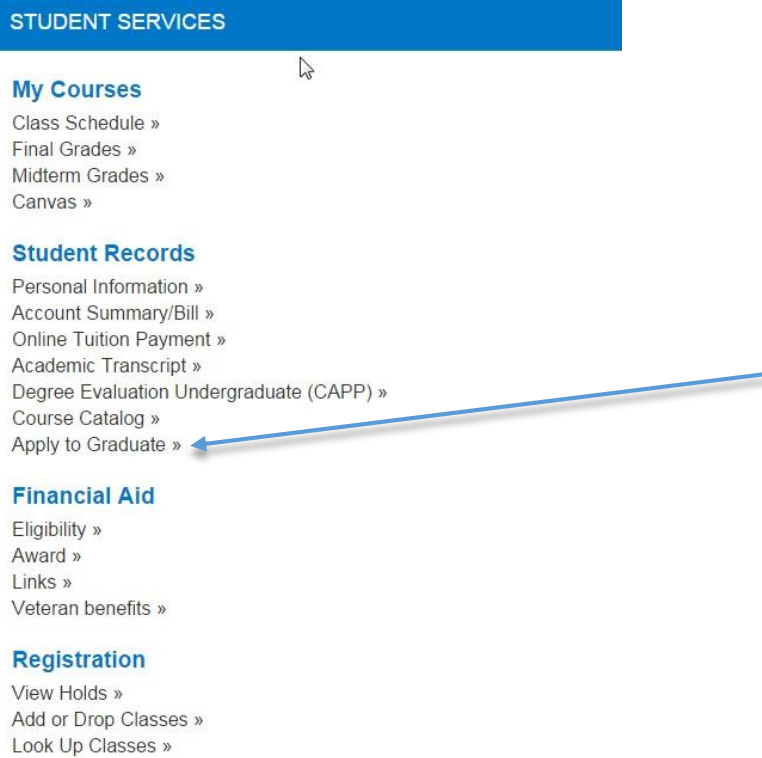

Add or Drop Classes » Look Up Classes » Registration Status » College Scheduler »

The Curriculum Term Selection looks at your most active course registration. Click on Submit.

| Search | Go |
|--------|----|
| Search | Go |

## Curriculum Term Selection

Select a term to determine curriculum for graduation application.

Select a Term: Fall 2015 V

Submit

## RELEASE: 8.5.4

Select the program you are applying for and click Continue. Please note: If you are dual-degree or seeking a certificate in addition to a degree, you must submit two applications. If you believe this program is not correct, please contact your Academic Advisor before submitting this application.

Curriculum Selection

| <ul> <li>Select one curriculum for</li> </ul> | this graduation application.                                                              |
|-----------------------------------------------|-------------------------------------------------------------------------------------------|
| If you are dual-degree or                     | seeking a certificate in addition to a degree, you must submit two applications.          |
| If you believe this progra                    | m is not correct, please contact your Academic Advisor before submitting this application |
| Select Curriculum                             |                                                                                           |
| Current Program                               |                                                                                           |
| Master of Business A                          | dmin                                                                                      |
| Level:                                        | Graduate                                                                                  |
| Program:                                      | MBA Management                                                                            |
| College:                                      | Business Administration                                                                   |
| Major and<br>Department:                      | Management, MGT, MKT, BLS, MSC                                                            |
| Concentration                                 | MBA Acquisition Management                                                                |

In the drop down menu, select which term you want to apply to graduate.

Note: You can only submit an application for terms in which late fees do not apply. If you miss the deadline, you must fill out the paper application in Charger Central. Deadlines are as follows, and late fees will apply:

| February 1  | June 1      | September 1 |
|-------------|-------------|-------------|
| Spring – GR | Summer – GR | Fall – GR   |
| Summer – UG | Fall – UG   | Spring – UG |

**Click Continue** 

Graduation Date Selection

Select a date for your expected graduation.

indicates required field

Curriculum Current Program Master of Business Admin Level: Program: College: Major and Department: Concentration:

Graduate MBA Management Business Administration Management, MGT, MKT, BLS, MSC MBA Acquisition Management

Select Graduation Date Graduation Date:\*

Continue

None None Term:Fall 2015 Term:Spring 2016

## Select the payment method and click Continue.

#### Graduation Application Payment

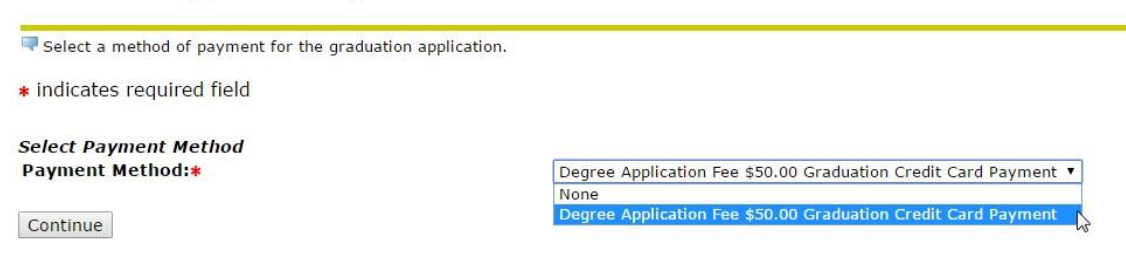

## Check over your information. Click Submit Request.

## Graduation Application Summary

This is the information that will be submitted for your application to graduate.

#### Graduation Date Term:

Fall 2015

Graduate

\$50.00

MBA Management

Business Administration

Management, MGT, MKT, BLS, MSC

Graduation Credit Card Payment

MBA Acquisition Management

Curriculum Current Program Master of Business Admin Level: Program: College: Major and Department: Concentration:

Graduation Charges Fee: Payment Method:

Submit Request

#### Enter Payment information.

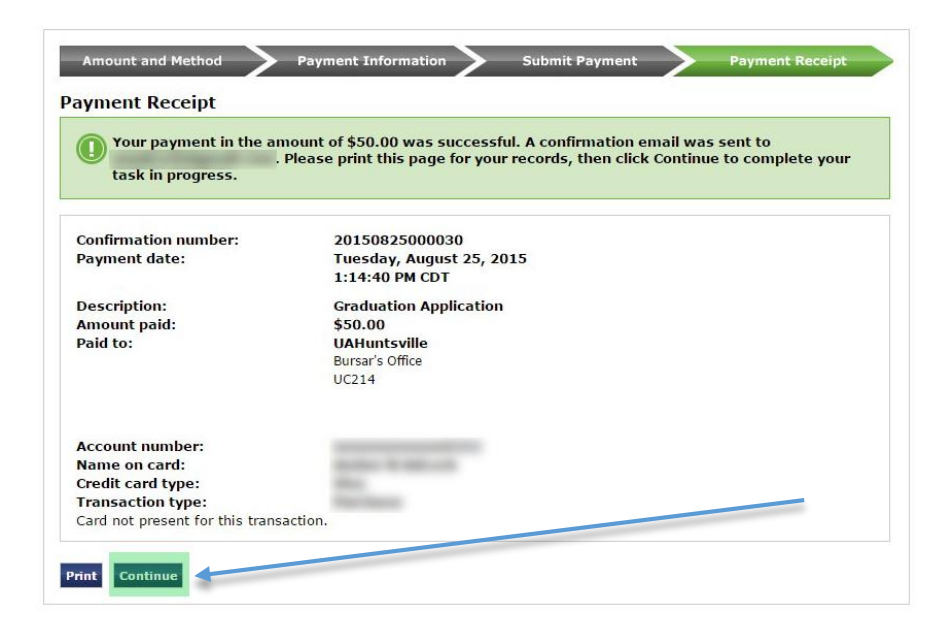

Be sure to click continue to complete application. After successful payment, a confirmation letter will appear with information about your Degree Evaluation, Diploma, Countdown to Cap & Gown Event, Commencement, and important deadlines.

Congratulations!